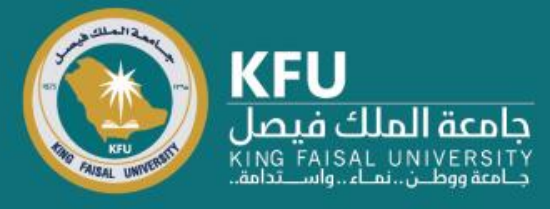

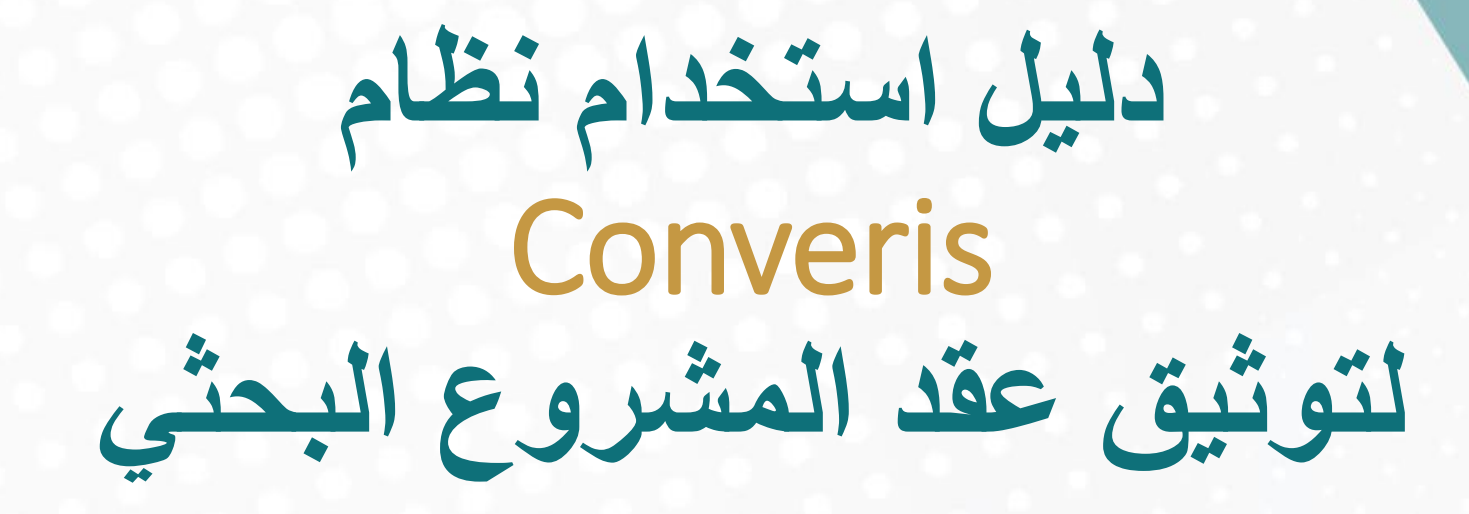

Researcher's Manual for Project's Contract Signature on Converis

## Login Page

## شاشة تسجيل الدخول

Click the link bellow <u>https://converis.kfu.edu.sa/converis/secure/client/login</u> using your KFU ID and password (ex. mnmohammed) Note: Without @kfu.edu.sa الدخول على الرابط https://converis.kfu.edu.sa/converis/secure/client/login واستخدام اسم المستخدم الجامعي ( مثال mnmohammed ) وكلمة السر ملاحظة: بدون kfu.edu.sa@

### University Account Login

Login using your KFU login details that you use for your desktop on a daily basis

| a arf h                |  |
|------------------------|--|
|                        |  |
| Password:              |  |
|                        |  |
|                        |  |
| Login                  |  |
|                        |  |
| More:                  |  |
| Converis Account Login |  |
|                        |  |
|                        |  |
|                        |  |

### **Main Page**

It will shows

**Things To Do** 

الشاشة الرئيسة تظهر المهام المطلوبة **Things To Do** 

Web of Science InCites Journal Citation Reports Essential Science Indicators EndNote Q Search 💄 View Profile 🔁 CV 🕂 Add New Content e: a f.... d@kfu.edu.sa Dashboard Projects Management m: 5 Mht/16 **Research Output** IP Management Things To Do 2 Person Data > 1 Please ensure that your profile is complete View All Notifications View All 1 Project Application(s) accepted – Please sign and upload contract Statistics **Recently Edited** No recently edited items

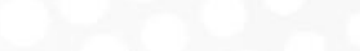

# 0

## **Contract Signature**

توثيق العقد

Click on "Project Application(s) accepted...." Choose your Research Title اضغط على "....Project Application(s) accepted" واختر عنوان البحث

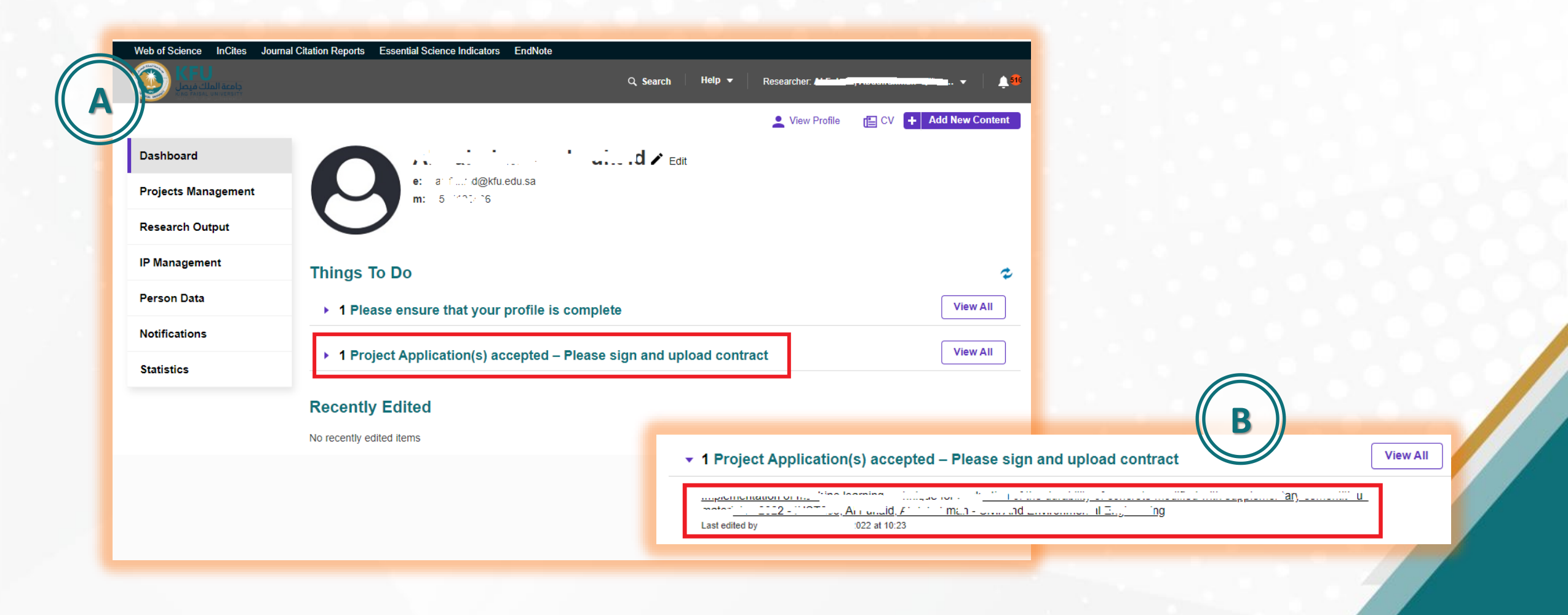

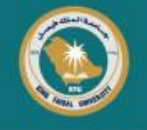

### **Contract Signature**

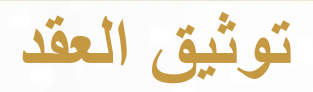

### View your research Co-Investigators and External Investigators

INTERNET, COLORIdad, Account of the Co ------Application accepted – For Contract signature by PI ..... Admin Info -**Basic Information \*** Applicants \* Contract Application Details \* The following documents must be in your possession in order to successfully complete this request: 1. The name of the project application and a summary of 150 words in Arabic or English 2. Update the principle investigator information, including the employee number, an electronic photo (or PDF file) from Identity Card or IQAMA 3. The Co-investigator(s) information, including the employee number, an electronic photo (or PDF file) from Identity Card or IQAMA (except in case of external co-investigators), the university rank on the QS university ranking scale in the case of external researchers It should take between 15 to 30 minutes to complete and submit this request, based on the number of co-investigators Type of Project Application \* Research Articles Title English Arabic Carabina laam' gaaanii g the base of the guild "Hy of control of the second -ionione mator COllema. Research Proposal Number INST 🗸 Abstract Minimum 150 words. English Arabic B / X₂ X² ≟Ξ ΞΞ Save & Submit Cancel Save

تأكد من بيانات الباحثين المشاركين من داخل وخارج الجامعة

| Application accepted – For Cont | ract signature by PI | · Admin Info |  |
|---------------------------------|----------------------|--------------|--|
| Basic Information *             | Applicants *         | Contract     |  |
| Application Details *           |                      |              |  |

## **Download Contract**

### تحميل العقد

**Click "Project Applications" from side bar** From Menu, Click Report

- 1) Click on Grant Contract
- 2) Check box 🗹 the accepted application, and make sure its status "Application accepted – For Contract signature by PI"
- 3) Click "Create Report"

P

4) Wait some time for downloading the Contract from your internet browser. Make sure your browser has allow permission for downloading from this site.

|              | من القائمة الجانبية، اختر Project Applications        |
|--------------|-------------------------------------------------------|
|              | اختر Report                                           |
|              | () اختر Grant Contract                                |
| "Application | ٢) ضع علامة 🗹 بجانب البحث المطلوب، وتأكد أن حالته     |
|              | accepted – For Contract signature by PI"              |
|              | ۳) اضغط Create report                                 |
| أكد من منح   | انتظر قليلا حتى يتم تنزيل ملف العقد من متصفح جهازك. ت |
|              | صلاحية السماح للمتصفح يتحميل ملفات من الموقع          |

| Dashboard            | Project Applications (2)                                                                                                    | P                                                                                                    |
|----------------------|----------------------------------------------------------------------------------------------------|----------------------------------------------------------------------------------------------------|
| Projects Management  | Filter Export Report Deduplicate                                                                                                    | Export     Image: Contract contract     Image: Contract contract     Image: Contract contract contra |
| Project Applications | Select / Deselect all         Updated on         V         Ø         10 50 100         Id 4 1 d                                                                                                    | of 1 ▶ ▶                                                                                                    |
| Review Sheets        | Application accepted – For (         The second second secon | Contract<br>ure by Pl                                                                                                    |
| Projects             | (1) Louiz-19.11.20.3)<br>Proposal Number: INC JM L<br>Edit/View                                                                                                    |                                                                                                    |
| Progress Reports     | Simplify Structure Structure Attriane SD at the The Theory of the Text Structure Attriane Application accented - For                                                                                                    | Contract                                                                                                    |
| Amendments           | Anoun an, 1 (c 1, 1 = 1 internet = 1)                                                                                                    | ure by Pl                                                                                                    |
| Questionnaire        | (***:)<br>Proposal Number: *****                                                                                                    | -                                                                                                    |

| Project Applications                                                                                                    | (2)                                                                                                    |                      |                                                        |
|----------------------------------------------------------------------------------------------------|----------------------------------------------------------------------------------------------------|----------------------|--------------------------------------------------------|
| Filter Export Report                                                                                                    | Deduplicate                                                                                                    | C                    |                                                        |
| Report items<br>Selected items only<br>Report for all items                                                                                                    | Report format                                                                                                   |                      | 3<br>, , , , , , , , , , , , , , , , , , ,             |
| Cancel                                                                                                    |                                                                                                    | 1                    | Create report                                          |
| Select / Deselect all                                                                                                    | Updated on                                                                                                    | ~ • 4                | <b>2 10   50   100  ∢ ∢</b> 1 of 1 ▶ M                 |
| Instance with the second second | andrian (and an angle and angle and angle and angle and angle and angle and angle and angle and angle and angle | den en feliger (no ) | Application accepted – For Contract<br>signature by PI |

## **Upload Contract**

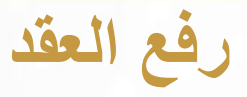

After download the Contract, review its content, and sign it either manual or electronic.

Click "Dashboard" from side bar Choose your project Application under Things To Do Click on "Contract" Tab بعد تحميل العقد والتأكد من صحة البيانات والتوقيع عليها يدوي أو إلكتروني.

من القائمة الجانبية، اختر Dashboard اختر مشروعك البحثي من Things To Do عند استعراض الطلب، اختر علامة التبويب "Contract"

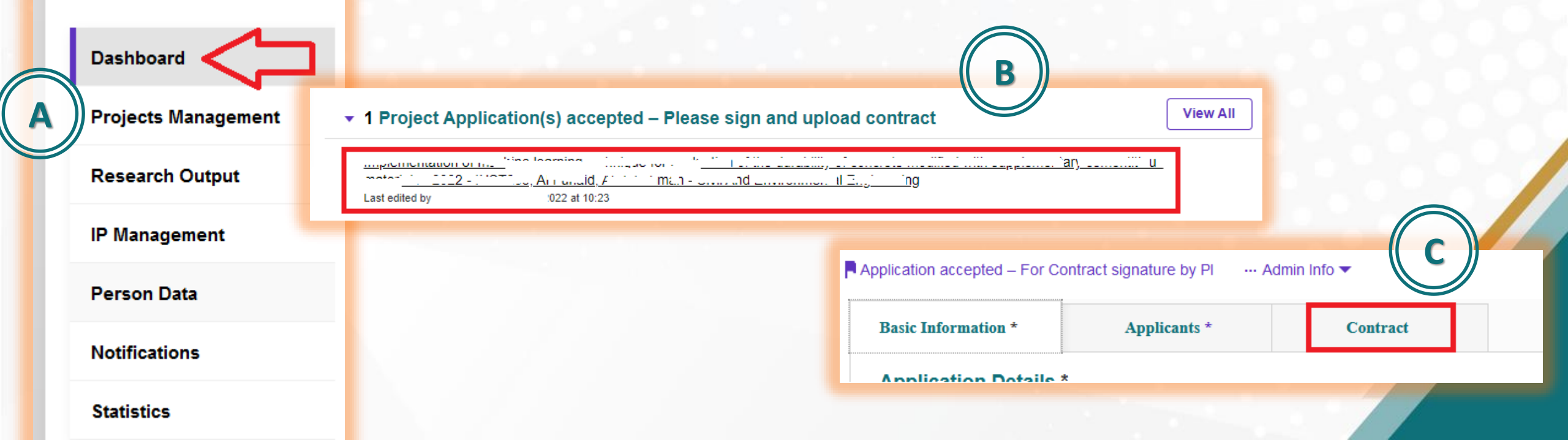

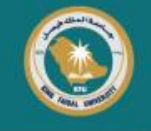

### **Upload the Signed Contract**

- Upload signed pdf copy using "Upload new file"
- Be sure it is "Signed by PI"
- Click "Save & Submit"
- Click "Application accepted For Contract signature by DSR" Then "Done"

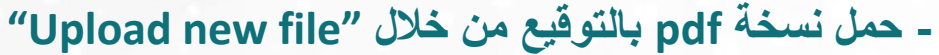

- تأكد من أن الحالة "Signed by Pl
  - اضغط "Save & Submit" -

رفع العقد الموقع

- اختر " Application accepted – For Contract signature " اختر "by DSR

| pplication accepted – For Contract signature by Pl … Admin Info ▼                                                                                                    | mmag                                     | Contract         |                   |           |               |
|----------------------------------------------------------------------------------------------------|------------------------------------------|------------------|-------------------|-----------|---------------|
| Basic Information * Applicants * Contract                                                                                                    |                                          | Eile name        | Signed by         | File Size |               |
| Please follow these steps to Generate the Funding Contract Between DSR and Resea<br>1. Once logged in to Converis<br>2. From the left Navigation Bar, select Project Management > Project Applications.<br>3. From the list of applications, select your application with status Application accorded. For Contract sign | rch Team                                 | Upload new file  | .pdf Signed by Pl | 9 MB      | Ĩ             |
| 4. Select Report from the top of the screen, Select "Reaserch Track" Contract Form<br>5. Click on Create Report<br>Contract                                                                                                    | Set status                               | С                |                   |           |               |
|                                                                                                    | Application accepted<br>signature by PI  | 1 – For Contract |                   |           | <u> </u>      |
|                                                                                                    | Application accepted<br>signature by DSR | 1 – For Contract | Cancel            | Save      | Save & Submit |
|                                                                                                    | Cancel                                   | Done             |                   |           |               |

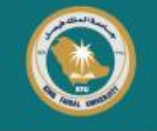

## The End

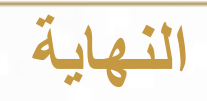

تأكد من أن حالة الطلب

Be sure it is "Application accepted – For Contract signature by DSR"

You will receive an email when contract signed by DSR

"Application accepted – For Contract signature by DSR"

وستصلك رسالة لاحقاً في حال توقيع العقد من قبل عمادة البحث العلمي

### **Project Applications** Ł ١. 郋 Filter Export Report Deduplicate Updated on $\sim \downarrow$ 2 10 50 100 4 1 of 1 b Select / Deselect all Application accepted – For Contract and the state of the state of t signature by DSR Proposal Number: INSTC Edit/View